# **QUALITY RISK MANAGEMENT: SURVEILLANCE** Surveillance Profile Functionality

#### **Overview**

Surveillance is a functionality in MEDITECH Expanse which provides real-time monitoring and analysis of clinical data and supports early detection, warning and monitoring of patients for a variety of conditions or concerns (referred to as "profiles"). Once a patient qualifies for a profile, they will appear on a Watchlist, Status board and/or Tracker. Watchlists can be tailored to your needs as a facility or department (e.g., IPAC, Surgery etc.).

## **Surveillance Watchlist: How to Get There**

## Watchlist:

At this time one profile is being launched for GO-Live, COVID Positive. As additional profiles are added additional Watchlists will populate, and/or new columns will appear on the

Conditions Watchlist. The profiles will also appear in the Surveillance column on Status Boards/Trackers. A flag (or label) will populate in the relevant column of the Watchlist when a patient qualifies for the listed profile. Any value in the header bar can be used to sort the Watchlist; the example below is sorted by Name in alphabetical order (note the arrow in the Name field).

| COVID - 1.9<br>30 Patients as of 14/09/202: | 1 13: | :10. O F | Restricted.                   |                      |       |            |
|---------------------------------------------|-------|----------|-------------------------------|----------------------|-------|------------|
|                                             | E     | -=+      |                               |                      |       |            |
|                                             |       |          | Name ▼<br>Account             | Age Sex<br>Location  | Count | COVID      |
|                                             | =     |          | EMS,A002<br>VE0000335/21      | 50 M<br>Emergency    | 1     | j <b>u</b> |
|                                             |       |          | Gbghpink,McCo<br>GA0001098/21 | 49 M<br>2 North      | 1     | j <b>u</b> |
|                                             |       |          | Jones, Janet<br>VE0000846/21  | 55 F<br>Emergency    | 1     | 16         |
|                                             |       |          | LAB,EIGHT<br>WA0000043/20     | 51 M<br>E Wing Ac    | 1     | P          |
|                                             |       |          | Lab,Four1<br>VE0000064/20     | 52 M<br>Emergency    | 1     | 16         |
|                                             |       |          | Lab,Fourteen<br>ME0000012/21  | 34 F<br>Emergency    | 1     | 10         |
|                                             |       |          | Lab,One<br>WA0000034/20       | 44 M<br>E Wing CCC   | 1     | <b>P</b>   |
|                                             |       |          | LAB,RAT<br>MD0000004/21       | 8m 0d F<br>Laborator | 1     | 16         |
|                                             |       |          | LAB,SIXTEEN<br>VC0000776/21   | 16 F<br>Laborator    | 1     | 16         |

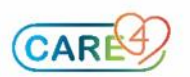

Watchlists

COVID -19

## **Positive Surveillance Result**

The screenshots below show the EDM tracker where a patient has flagged in the Surveillance column for COVID-19 Positive profile.

| - | CTAS | Rm Status | Room<br>Age/Sex<br>RV | Patient Name<br>Chief Complaint<br>Special Indicators | с | R | Physician<br>MRP<br>Nurse 🔻 | Surveillance | Ø ACK   | OP ORD | UNC | *    | LAB | ввк | MIC  | RAD |
|---|------|-----------|-----------------------|-------------------------------------------------------|---|---|-----------------------------|--------------|---------|--------|-----|------|-----|-----|------|-----|
|   |      |           | 53 M                  | Reg,Fifteen<br>Clinical Trial                         |   |   | D'Costa                     |              |         |        |     |      |     |     |      |     |
|   |      |           | 47 F                  | TRAINCG,EDM02_0708<br>Chest Pain Non Cardiac Feature  |   |   | Mitchell                    |              | Ack-Med |        |     |      |     |     |      |     |
|   |      |           | 51 F                  | LAB,FOUR                                              |   |   | Mt                          | COVID Posi   | Ack     |        |     | с    | LAB | ввк | MIC  |     |
|   |      |           |                       |                                                       |   |   |                             | Name 🔻       | A.0     | le Sev |     | 1002 |     |     | OVIE |     |

The Conditions Watchlist will populate with a red flag icon when the patient has qualified for a profile.

|   |         | COVID Posi Ack                       |                     | C LAB | BBK MIC    |
|---|---------|--------------------------------------|---------------------|-------|------------|
| - | <u></u> | Name ▼<br>Account                    | Age Sex<br>Location | Count | COVID      |
| E |         | EMS,A002<br>VE0000335/21             | 50 M<br>Emergency   | 1     | 16         |
|   |         | <b>Gbghpink,McCo</b><br>GA0001098/21 | 49 M<br>2 North     | 1     | <b>P</b> a |

#### **Profile Screen**

When you click on the profile label or flag in the Surveillance column of a Watchlist/Status Board/Tracker, it will open a subsequent screen. This shows you how the patient qualified for the value (e.g., test result value), the date and time they qualified as well as a "Take Action" field. Take action field is specific to the profile and allows staff to document an assessment or intervention, add a care plan or enter an order directly from this screen. Note: not seen in the screen shots below – some profiles may also include a direct link to facility Policy and Procedures, PPO, Medical Directives etc.

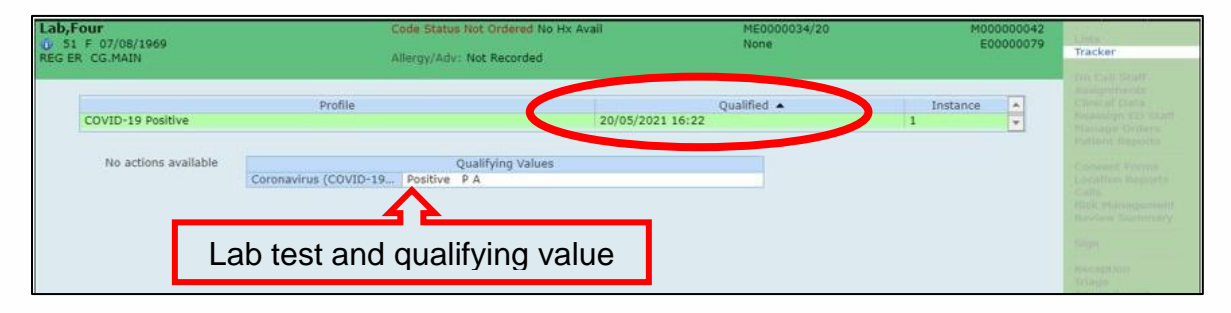

#### **Removing a Patient from the Profile**

In order to remove a patient from a profile; click "Remove from Profile". Note: the Remove and Add to profile buttons have the same functionality and they are used throughout all surveillance profiles in the same manner.

| ab,Four<br>51 F 07/08/1969<br>EG ER CG.MAIN | Code Status Not Ordered No Hx Ava<br>Allergy/Adv: Not Recorded | il ME0000034/20<br>None       | M000000042<br>E00000079 | Tracker<br>Tracker |
|---------------------------------------------|----------------------------------------------------------------|-------------------------------|-------------------------|--------------------|
| COVID-19 Positive                           | Profile                                                        | Qualified<br>20/05/2021 16:22 | Instance A              |                    |
| No actions available                        | Qualifying Values<br>Coronavirus (COVID-19   Positive P A      |                               |                         |                    |
|                                             |                                                                |                               |                         |                    |
|                                             |                                                                |                               |                         |                    |
|                                             |                                                                |                               |                         |                    |
|                                             |                                                                |                               |                         |                    |
|                                             |                                                                |                               |                         |                    |
|                                             |                                                                |                               |                         |                    |
|                                             |                                                                |                               |                         |                    |
|                                             | •                                                              |                               |                         |                    |
|                                             |                                                                |                               |                         |                    |
|                                             | Add to Profe Remove from Profile                               | Guate Time Open Chart         | Back                    | 2006004            |

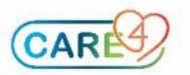

The following screen (below) will open:

- 1. Select the profile you wish to remove the patient from
- 2. Select the Reason for removal from the drop down menu.

3. When relevant, enter the time (hours or days) you want the patient to be reevaluated (note: this is applicable for detection/early-warning profiles (e.g., Sepsis, CAUTI profiles) not for COVID.

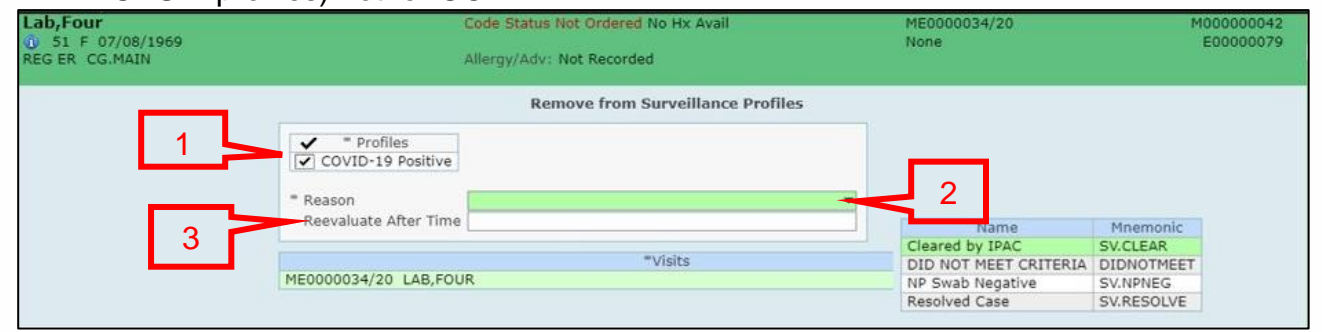

When you return to the Worklist/Tracker, you will see the profile label is gone.

| <br>CTAS | Rm Status | Room<br>Age/Sex<br>RV | Patient Name<br>Chief Complaint<br>Special Indicators | С | R | Physician<br>MRP<br>Nurse 🔻 | Surveillance | @ ACK       | OP ORD | UNC |   | LAB | BBK | MIC | RAD |
|----------|-----------|-----------------------|-------------------------------------------------------|---|---|-----------------------------|--------------|-------------|--------|-----|---|-----|-----|-----|-----|
|          |           | 53 M                  | Reg,Fifteen<br>Clinical Trial                         |   |   | D'Costa                     |              |             |        |     |   |     |     |     |     |
|          |           | 47 F                  | TRAINCG,EDM02_0708<br>Chest Pain Non Cardiac Feature  |   |   | Mitchell                    |              | Ack-Med     |        |     |   |     |     |     |     |
|          |           | 51 F                  | LAB,FOUR                                              |   |   | Mt                          | $\bigcirc$   | <b>A</b> ck |        |     | С | LAB | ввк | MIC |     |

# **Surveillance Audit Report**

Surveillance Audit report allows you to view and print a report of patients who have qualified for a profile. Click Reports from the Watchlist screen.

| Conditions Watchlist<br>26 Patients as of 11/08/2021 11:32. 0 Res | tricted. |                                     |                             |       |                |       |                            |
|-------------------------------------------------------------------|----------|-------------------------------------|-----------------------------|-------|----------------|-------|----------------------------|
|                                                                   |          |                                     |                             |       |                |       |                            |
|                                                                   | ^        | Name 🔻<br>Account                   | Age Sex<br>Location         | Count | COVID Positive | CAUTI |                            |
|                                                                   |          | Emrtest,Jim M<br>VA0000077/21       | 65 M<br>Cardiac Renal       | 1     | 8              |       |                            |
|                                                                   |          | EMS,A002<br>VE0000335/21            | 50 M<br>Emergency           | 1     | 8              |       |                            |
|                                                                   |          | Gbghpink,McCoy Olis<br>GA0001098/21 | 49 M<br>2 North             | 1     | 8              |       |                            |
|                                                                   |          | LAB,EIGHT<br>WA0000043/20           | 51 M<br>E Wing Acute        | 1     | 8              |       |                            |
|                                                                   |          | LAB,FOURTEEN<br>ME0000012/21        | 34 F<br>Emergency           | 1     | 8              |       | Home<br>Msg/Task           |
|                                                                   |          | LAB,NINE<br>WA0000044/20            | 42 F<br>Obstetrics          | 1     | 8              |       | Single Mode                |
|                                                                   |          | LAB,ONE<br>WA0000034/20             | 44 M<br>F Wing Medical      | 1     |                |       | Manage Profiles<br>History |
|                                                                   |          | LAB,SIXTEEN<br>VC0000776/21         | 16 F<br>Laboratory Services | 1     |                |       | Reports                    |
|                                                                   |          | LAB,THIRTEEN<br>VL0000012/21        | 58 F<br>Laboratory Services | 1     |                |       |                            |

Click on Surveillance Audit

Reports
Surveillance Audit

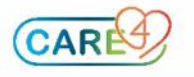

# Specify the desired report criteria.

| Surveillance Audit Report                                                                                                    |  |
|----------------------------------------------------------------------------------------------------|--|
| From Thru * Sort By O Patient O Profile O Date Include Qualifying Criteria Yes No Include Removal Criteria Yes No Include Actions Yes No Facility Facility Location |  |
| Facility Location                                                                                                    |  |
|                                                                                                    |  |
| Profile Patient                                                                                                    |  |
|                                                                                                    |  |

For example if you wanted a report on the number of COVID-19 positive patients to date by facility and unit, you would enter the following in my criteria:

| 📔 Surveillance Profile Audit - (ROV TEST - TEST) - Sturgeon, Amanda [EDT] | - 🗆 X                                                            |
|---------------------------------------------------------------------------|------------------------------------------------------------------|
| Surveillance Audit Report                                                 | Include Date range<br>Sort by and inclusion<br>criteria.         |
| Facility  Georgian Bay General Hospital                                   |                                                                  |
| Profile A Patient A                                                       | The more fields<br>entered, the more<br>specific the report will |
|                                                                           | be.                                                              |
|                                                                           | •                                                                |
|                                                                           | ок ? ∂ ⊕ б ⊠ Д                                                   |

The following is how the report will appear (note: the example below is test patient information only).

| Care4 - Test                       | Surveillance Profile Audit          | Page: 2                |
|------------------------------------|-------------------------------------|------------------------|
|                                    | Profile Format                      | Date: 11/08/2021 11:41 |
|                                    | 01/01/2021 12:00 - 11/08/2021 11:37 | User: Sturgeon, Amanda |
| Profile COVID-19 Positive          |                                     |                        |
| Account Number GA0000034/20        |                                     |                        |
| Name train, Jessie                 |                                     |                        |
| Admit Date/Time 16/10/2020 14:53   |                                     |                        |
| Discharge Date/Time                |                                     |                        |
| Instance 1                         |                                     |                        |
| Qualify Date/Time 19/05/2021 09:10 |                                     |                        |
| Qualify Location 2 East            |                                     |                        |
| Qualifying Criteria                |                                     |                        |
| Coronavirus (COVID-19) (PCR)       | Positive                            |                        |

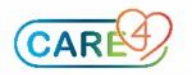